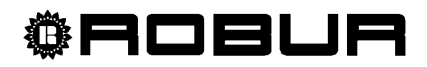

# Manuale d'uso e funzionamento

Comando Remoto per Caldaria 35 Condensing

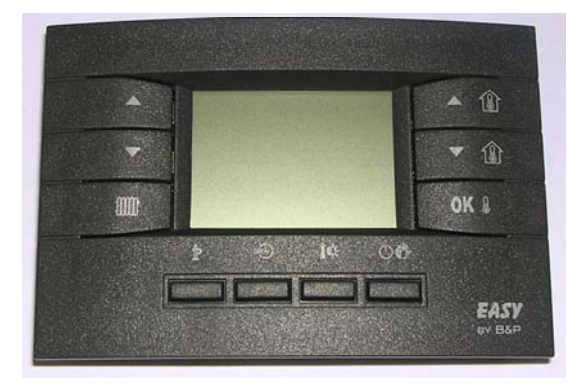

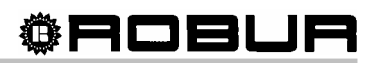

# INDICE

| SEZIONE 1: | USO E FUNZIONAMENTO                                   | 2  |
|------------|-------------------------------------------------------|----|
| 1.1        | FUNZIONE TASTI                                        | 2  |
| 1.2        | IMPOSTAZIONE DELL'ORA E DEL GIORNO                    | 2  |
| 1.3        | PROGRAMMAZIONE TEMPERATURE COMFORT, RIDOTTA, ANTIGELO | 3  |
| 1.4        | SCELTA DI UN PROFILO GIORNALIERO PREIMPOSTATO         | 3  |
| 1.5        | PROGRAMMAZIONE LIBERA DEI SET POINT GIORNALIERI       | 4  |
| 1.6        | SCELTA DI UN PROFILO SETTIMANALE PREIMPOSTATO         | 5  |
| 1.7        | FUNZIONI TEMPORIZZATE                                 | 5  |
| 1.8        | FINESTRA DI INFORMAZIONE                              | 8  |
| 1.9        | ANOMALIE DI FUNZIONAMENTO                             | 9  |
| 1.10       | TABELLA SIGNIFICATO ICONE                             | 11 |

NOTA

Leggere attentamente le avvertenze contenute nel presente libretto; forniscono importanti indicazioni riguardanti la sicurezza di installazione, d'uso e manutenzione. Conservare con cura questo libretto per ogni ulteriore consultazione. Il costruttore non può essere considerato responsabile per eventuali danni derivanti da usi impropri, erronei o irragionevoli.

# 1. USO E FUNZIONAMENTO

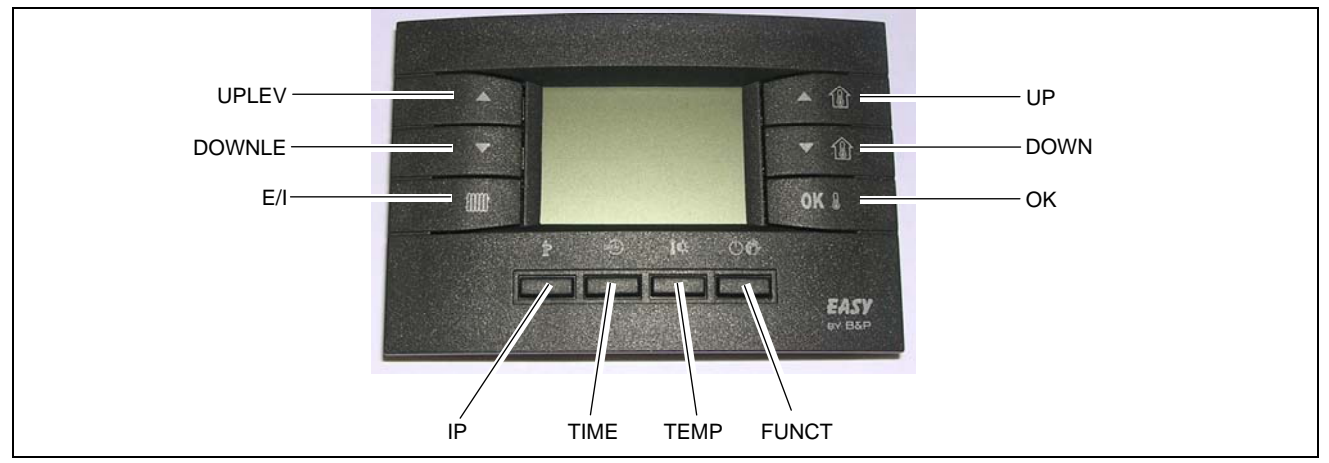

Figura 1 – COMANDO REMOTO DIGITALE

#### 1.1 FUNZIONE TASTI COMANDO REMOTO DIGITALE

|                                       | ΝΟΤΔ                                       |                                    |
|---------------------------------------|--------------------------------------------|------------------------------------|
| l                                     | NOTA                                       |                                    |
| Le funzioni dei tasti di seguito desc | critte si riferiscono al normale funzionar | mento. I tasti cambiano funzione a |
| seconda della finestra visualizzata   |                                            |                                    |

- UPLEV e DOWNLEV: consentono di modificare il livello della portata aria/potenza termica da livello 0 a livello 4 (livello 1 potenza minima, livello 4 potenza massima); selezionando il livello 0 durante il funzionamento inverno la potenza modulerà in automatico, selezionando il livello 0 durante il funzionamento estate si otterrà lo spegnimento del/i ventilatore/i).
- **E/I**: consente di selezionare il funzionamento inverno (sul display compare il simbolo del radiatore) o estate (il bruciatore è spento funziona SOLO il/i ventilatore/i).
- **UP** e **DOWN**: consentono di modificare la temperatura ambiente; l'incremento è di un decimo di grado. Mantenendo uno dei due tasti premuti si ottiene una variazione più rapida e continua.
- **OK**: consente di visualizzare la temperatura ambiente attuale, la temperatura ambiente richiesta, confermare i dati impostati.
- IP: per entrare in modalità di programmazione e per accedere al menù INFO (pressione di almeno 3 sec.).
- TIME: consente di impostare i funzionamenti temporizzati (per ulteriori informazioni vedi il paragrafo 1.7 FUNZIONI TEMPORIZZATE)
- **TEMP**: consente di selezionare la temperatura di comfort o quella ridotta.
- **FUNCT**: per impostare il funzionamento automatico ( $\square$ ), manuale ( $\square$ ) o spento ( $\square$ ).

Quando è impostata la funzione **spento** l'apparecchio è in stand-by: rimane attiva SOLO la funzione antigelo (nel caso non sia stata disattivata dal menu info – per ulteriori informazioni vedi paragrafo 1.8 - FINESTRA DI INFORMAZIONE).

#### 1.2 IMPOSTAZIONE DELL'ORA E DEL GIORNO

Per impostare l'ora ed il giorno attuali procedere nel seguente modo:

- Entrare in modalità programmazione premendo brevemente il tasto **IP**: sul display apparirà la scritta *PRDGR* per qualche secondo e in seguito comparirà l'orario ed il giorno della settimana con l'icona *DRY* accesa.
- Con i tasti **UP** e **DOWN** è possibile modificare il valore selezionato (che è lampeggiante). Per passare da un valore all'altro è sufficiente premere il tasto **OK** oppure il tasto **TIME**.
- Dopo aver impostato il giorno e l'ora corrente premere il tasto **IP** per uscire dalla modalità programmazione.

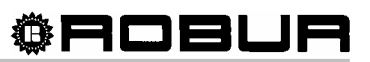

#### 1.3 PROGRAMMAZIONE TEMPERATURE COMFORT, RIDOTTA, ANTIGELO

Per l'impostazione delle temperature Comfort, Ridotta e Antigelo procedere nel seguente modo:

- Entrare in modalità programmazione premendo il tasto IP.
- Premere ripetutamente il tasto **TEMP** per selezionare la temperatura da impostare.
- Sul display in basso a sinistra comparirà la scritta *COMFR* per la programmazione della temperatura di comfort, la scritta *ECONM* per la programmazione della temperatura ridotta e la scritta *OFF°C* per la programmazione della temperatura antigelo (si intende temperatura antigelo dell'aria ambiente da non confondersi con la funzione antigelo del modulo esterno)(vedi Figura 2).
   Con i tasti UP e DOWN è possibile impostare la temperatura desiderata.
   Il valore della temperatura di comfort deve essere compreso tra i 10,0° e i 35,0° C (con passo di 0,1°C);

Il valore della temperatura di connoit deve essere compreso tra i 10,0° e i 35,0° C (con passo di 0,1°C);

NOTA

Il valore della temperatura antigelo deve essere compreso tra i 2,0° e i 10,0° C (con passo di 0,1°C);

Il valore della temperatura ridotta deve essere inferiore a quello impostato per la temperatura di comfort.

- Per confermare il valore impostato premere il tasto **OK.** In questo modo si passa al set successivo.
- Dopo aver impostato le temperature desiderate premere il tasto **IP** per uscire dalla modalità programmazione.

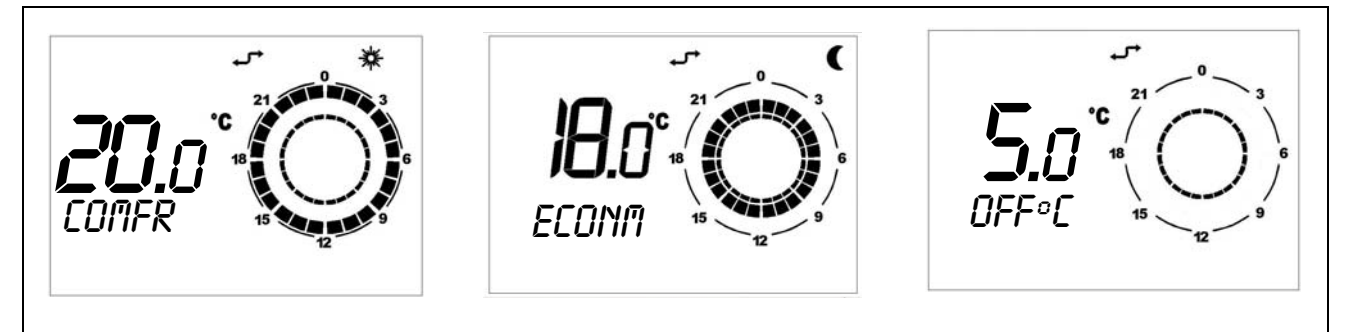

Figura 2

#### 1.4 SCELTA DI UN PROFILO GIORNALIERO PREIMPOSTATO

- Entrare in modalità programmazione premendo brevemente il tasto IP.
- Premere ripetutamente il tasto FUNCT.
- Sul display in alto a destra comparirà la scritta **PROFILE** e il numero del profilo selezionato lampeggiante (Figura 3).
- Premere il tasto **TIME** e selezionare il giorno della settimana desiderato.
- Premendo i tasti **UP** e **DOWN** è possibile selezionare il profilo giornaliero desiderato tra i 16 disponibili (vedi Tabella 1)
- Per confermare premere il tasto OK.

DAY 1

Figura 3

ATTENZIONE

La conferma con il tasto **OK** causa la perdita del profilo giornaliero eventualmente impostato in precedenza per quello stesso giorno.

- Premere il tasto IP per uscire dalla modalità programmazione

# 1.5 PROGRAMMAZIONE LIBERA DEI SET POINT GIORNALIERI

- Entrare in modalità programmazione premendo il tasto IP.
- Premere il tasto FUNCT.

- Sul display a sinistra comparirà la scritta *SP n* dove *n* indica il numero del set point giornaliero (Figura 4) selezionabile attraverso i tasti UPLEV e DOWNLEV.
- Impostare il giorno della settimana desiderato attraverso il tasto TIME.
- Impostare l'orario attraverso i tasti **UP** e **DOWN** (intervalli minimi di 10 minuti).
- Impostare il set di temperatura desiderato attraverso il tasto **TEMP:** sul display in alto a destra comparirà l'icona sole per il set Comfort, l'icona luna per il set ridotta, nessuna delle due icone per il set antigelo.

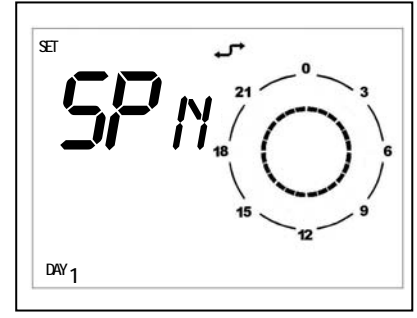

Figura 4

- L'orario ed il set di temperatura impostati verranno anche visualizzati graficamente sull'orologio del display (vedi Figura 5).
- Per passare alla programmazione del set point successivo premere il tasto UPLEV o DOWNLEV e impostare come fatto in precedenza l'orario e il livello di temperatura: per ogni profilo giornaliero è possibile impostare fino a 8 set ponit.
- Nell'esempio di Figura 5, per il giorno Lunedì, sono stati impostati 7 set point come specificato di seguito:
  - Setpoint 1 ore 00:00 temperatura antigelo
  - Setpoint 2 ore 7:00 temperatura econm
  - Setpoint 3 ore 8:00 temperatura comfr
  - Setpoint 4 ore 11:00 temperatura econm
  - Setpoint 5 ore 14:00 temperatura comfr
  - Setpoint 6 ore 18:00 temperatura econm
  - Setpoint 7 ore 19:00 temperatura antigelo

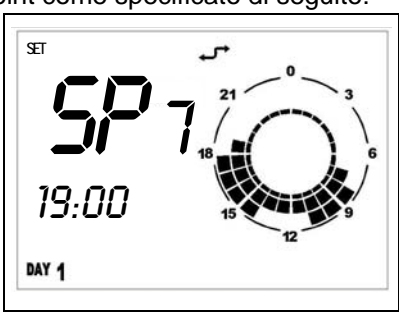

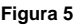

ATTENZIONE

Al fine di semplificare la programmazione libera dei set point giornalieri è possibile associare ad un giorno specifico un profilo giornaliero preimpostato (vedi paragrafo 1.4 - SCELTA DI UN PROFILO GIORNALIERO PREIMPOSTATO) e poi in modalità programmazione libera dei set point giornalieri selezionare lo stesso giorno (attraverso il tasto **TIME**) e procedere alla modifica del profilo giornaliero attraverso i tasti **UP, DOWN** e **TEMP.** 

- Una volta programmato il profilo giornaliero ed i relativi set point di temperatura premere il tasto **OK** per confermare.

ATTENZIONE

La conferma con il tasto **OK** causa la perdita del profilo giornaliero eventualmente impostato in precedenza per quello stesso giorno.

- Premere il tasto **IP** per uscire dalla modalità programmazione

#### 1.6 SCELTA DI UN PROFILO SETTIMANALE PREIMPOSTATO

- Entrare in modalità programmazione premendo brevemente il tasto IP.
- Premere ripetutamente il tasto FUNCT.
- Sul display in basso a sinistra comparirà la scritta UEEK .
- Premendo i tasti UP e DOWN è possibile selezionare il profilo settimanale tra i 16 disponibili (vedi Tabella 2). Ogni profilo settimanale è la raccolta di 7 profili giornalieri preimpostati.
- Per confermare il profilo settimanale selezionato premere il tasto **OK**.
- Premere IP per uscire dalla programmazione

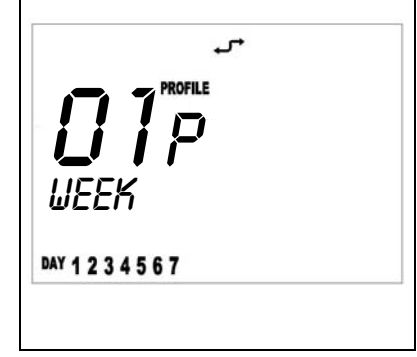

Figura 6

ATTENZIONE

La conferma con il tasto **OK** causa la perdita del programma settimanale eventualmente impostato in precedenza.

ATTENZIONE

Vi consigliamo di scegliere il profilo settimanale che si avvicina di più alle vostre esigenze e poi, per i giorni in cui non volete il profilo giornaliero impostato nel profilo settimanale, impostare, come descritto nel rispettivo paragrafo, il profilo giornaliero preimpostato desiderato oppure procedere alla programmazione libera dei set point giornalieri.

#### 1.7 FUNZIONI TEMPORIZZATE

Esistono 3 tipi di funzionamenti temporizzati:

- Funzionamento **AUTOMATICO FORZATO**: segnalato dalla compresenza dell'icona automatico e dall'icona manuale (vedi Figura 7).
- Funzionamento **SPENTO TEMPORIZZATO (PROGRAMMA VACANZE)**: segnalato dalla compresenza dell'icona clessidra e dall'icona aereo (vedi Figura 8).
- Funzionamento **MANUALE TEMPORIZZATO (PARTY)**: segnalato dalla compresenza delle icone clessidra e manuale (vedi Figura 9).

#### FUNZIONAMENTO AUTOMATICO FORZATO

Il funzionamento automatico forzato consente di impostare una temperatura di set diversa da quella prevista da programma (per esempio il programma prevede che l'apparecchio funzioni dalle ore 8.00 alle ore 12.00 e la temperatura programmata richiesta è di 18°C ma la giornata è particolarmente fredda ed ho l'esigenza che l'apparecchio funzioni fino al raggiungimento della temperatura di 20°C).

Per attivare il funzionamento automatico forzato è sufficiente premere i tasti **UP** o **DOWN** ed impostare la temperatura desiderata (nell'esempio 20°C). Sul display compariranno l'icona automatico e manuale (Figura 8).

Il funzionamento automatico forzato durerà fino al successivo set point programmato (nell'esempio fino alle ore 12.00), al sopraggiungere del quale il funzionamento tornerà ad essere automatico con il set di temperatura come da programma.

NOTA

Il funzionamento **AUTOMATICO FORZATO** può essere attivato SOLO quando il funzionamento è **AUTOMATICO** (tasto **FUNCT**).

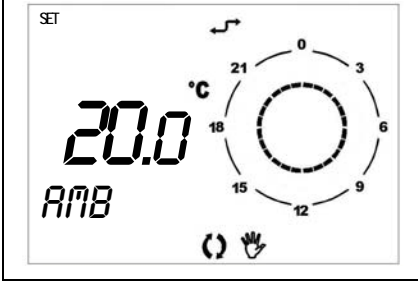

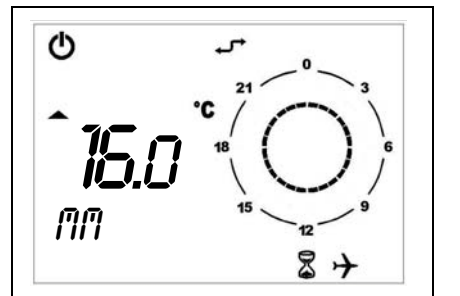

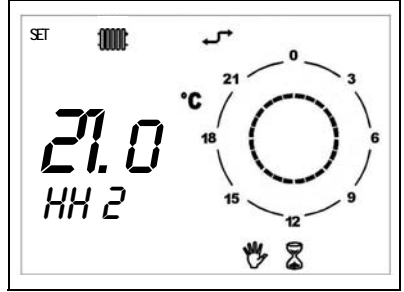

Figura 7

Figura 8

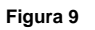

# FUNZIONAMENTO SPENTO TEMPORIZZATO (PROGRAMMA VACANZE)

Consente di spegnere l'apparecchio per un certo periodo di tempo (in questo periodo di tempo i programmi automatici eventualmente impostati vengono disabilitati).

È una funzione particolarmente utile quando ci si assenta per le vacanze.

Per attivare il funzionamento spento temporizzato è necessario:

- essere in funzionamento AUTOMATICO (tasto FUNCT),
- premere il tasto **TIME** (sul display comparirà la scritta scorrevole OFF, l'icona clessidra e l'icona aereo).
- impostare, attraverso i tasti **UP** e **DOWN**, il tempo di durata della funzione spento. Il tempo può essere espresso in:
- minuti da 10 a 90 (dicitura MM:nn) (incrementabili o decrementabili in step di 10 minuti)
- ore da 2 a 47 (dicitura HH:nn) (incrementabili o decrementabili in step di 1 ora)
- giorni da 2 a 45 (dicitura DD:nn) (incrementabili o decrementabili in step di 1 giorno)
- Durante l'intero periodo sul display sarà visibile il tempo rimanente (vedi Figura 8).
- Trascorso il periodo di spento temporizzato il Comando Remoto procederà ad attuare il programma automatico.

| NO | ΤA |
|----|----|
|    |    |

È possibile interrompere la funzione temporizzata selezionando in qualsiasi momento il funzionamento **SPENTO**, **AUTOMATICO** o **MANUALE** (tramite il tasto **FUNCT**) oppure ripremendo il tasto **TIME**.

#### FUNZIONAMENTO MANUALE TEMPORIZZATO (PARTY)

Consente di impostare una temperatura desiderata per un certo periodo di tempo al termine del quale si passa ad un funzionamento **AUTOMATICO**.

Per attivare il funzionamento manuale temporizzato è necessario:

- essere in funzionamento MANUALE (tasto FUNCT)
- impostare attraverso i tasti UP e DOWN la temperatura desiderata
- premere il tasto TIME (sul display comparirà l'icona clessidra e l'icona mano).
- impostare, attraverso i tasti **UP** e **DOWN**, il tempo di durata della funzione manuale . Il tempo può essere espresso in:
- minuti da 10 a 90 (dicitura MM:nn) (incrementabili o decrementabili in step di 10 minuti)
- ore da 2 a 47 (dicitura HH:nn) (incrementabili o decrementabili in step di 1 ora)
- giorni da 2 a 45 (dicitura DD:nn) (incrementabili o decrementabili in step di 1 giorno)
- Durante l'intero periodo sul display sarà visibile il tempo rimanente allo scadere della funzione temporizzata (vedi Figura 9).
- Trascorso il periodo di manuale temporizzato il Comando Remoto procederà ad attuare il programma automatico.

NOTA

È possibile interrompere la funzione temporizzata selezionando in qualsiasi momento il funzionamento **SPENTO**, **AUTOMATICO** o **MANUALE** (tramite il tasto **FUNCT**) oppure ripremendo il tasto **TIME**.

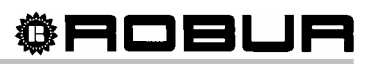

| PROFILI     | TEMPERATURE                                       |                                         |                                                    |  |  |
|-------------|---------------------------------------------------|-----------------------------------------|----------------------------------------------------|--|--|
| GIORNALIERI | COMFORT                                           | RIDOTTA                                 | ANTIGELO                                           |  |  |
| n.1         | 7:00-12:00; 13:00-19:00                           | 12:00-13:00                             | 0:00-7:00; 19:00-24:00                             |  |  |
| n.2         | 6:30-8:30; 11:30-14:00; 17:30-<br>22:30           | 8:30-11:30; 14:00-17:30                 | 0:00-6:30; 22:30-24:00                             |  |  |
| n.3         | 6:30-7:30; 11:30-13:30; 17:30-<br>23:00           | 0:00-6:30; 23:00-24:00                  | 7:30-11:30; 13:30-17:30                            |  |  |
| n.4         | 6:30-7:30; 11:30-13:30; 17:30-<br>23:00           | 7:30-11:30; 13:30-17:30                 | 0:00-6:30; 23:00-24:00                             |  |  |
| n.5         | 6:30-7:30; 17:30-22:30                            | 0:00-6:30; 22:30-23:30                  | 7:30-17:30; 23:30-24:00                            |  |  |
| n.6         | 6:30-23:00                                        |                                         | 0:00-6:30; 23:00-24:00                             |  |  |
| n.7         | 6:30-23:00                                        | 0:00-6:30; 23:00-24:00                  |                                                    |  |  |
| n.8         | 6:30-7:30; 18:00-23:00                            | 0:00-6:30; 14:00-18:00; 23:00-<br>24:00 | 7:30-14:00                                         |  |  |
| n.9         | 5:00-6:00; 7:00-8:00; 11:30-12:20;<br>18:00-24:00 | 6:00-7:00; 12:20-18:00                  | 0:00-5:00; 8:00-11:30                              |  |  |
| n.10        | 12:00-19:00                                       | 4:00-12:00; 19:00-21:00                 | 0:00-4:00; 21:00-24:00                             |  |  |
| n.11        | 6:30-8:30; 17:30-22:30                            | 16:30-17:30                             | 0:00-6:30; 8:30-16:30;<br>22:30-24:00              |  |  |
| n.12        | 6:30-8:30; 11:30-14:00; 17:30-<br>22:30           | 16:30-17:30                             | 0:00-6:30; 8:30-11:30;<br>14:00-16:30; 22:30-24:00 |  |  |
| n.13        |                                                   | 7:30-12:00; 13:00-18:00                 | 0:00-7:30; 12:00-13:00;<br>18:00-24:00             |  |  |
| n.14        | 0:00-24:00                                        |                                         |                                                    |  |  |
| n.15        |                                                   | 0:00-24:00                              |                                                    |  |  |
| n.16        |                                                   |                                         | 0:00-24:00                                         |  |  |

Tabella 1 – PROFILI GIORNALIERI

| PROFILI     | GIORNO |         |           |         |         |        |          |
|-------------|--------|---------|-----------|---------|---------|--------|----------|
| SETTIMANALI | LUNEDÌ | MARTEDÌ | MERCOLEDÌ | GIOVEDÌ | VENERDÌ | SABATO | DOMENICA |
| 1           | 1      | 1       | 1         | 1       | 1       | 16     | 16       |
| 2           | 1      | 1       | 1         | 1       | 1       | 1      | 16       |
| 3           | 6      | 1       | 1         | 1       | 1       | 16     | 16       |
| 4           | 6      | 1       | 1         | 1       | 1       | 1      | 16       |
| 5           | 2      | 2       | 2         | 2       | 2       | 16     | 16       |
| 6           | 2      | 2       | 2         | 2       | 2       | 2      | 16       |
| 7           | 6      | 2       | 2         | 2       | 2       | 16     | 16       |
| 8           | 6      | 2       | 2         | 2       | 2       | 2      | 16       |
| 9           | 1      | 1       | 1         | 1       | 1       | 1      | 1        |
| 10          | 14     | 14      | 14        | 14      | 14      | 14     | 14       |
| 11          | 2      | 2       | 2         | 2       | 2       | 2      | 2        |
| 12          | 6      | 6       | 6         | 6       | 6       | 6      | 6        |
| 13          | 7      | 7       | 7         | 7       | 7       | 7      | 7        |
| 14          | 8      | 8       | 8         | 8       | 8       | 8      | 8        |
| 15          | 9      | 9       | 9         | 9       | 9       | 9      | 9        |
| 16          | 10     | 10      | 10        | 10      | 10      | 10     | 10       |

Tabella 2 – PROFILI SETTIMANALI

#### **1.8 FINESTRA DI INFORMAZIONE**

- Per entrare nella modalità INFORMAZIONI è necessario premere per più di 3 secondi il tasto IP: sul display comparirà la scritta INFO.
- Premendo più volte il tasto OK è possibile visualizzare e scorrere le finestre di informazione riportate in Tabella 3.

| STRINGA | DESCRIZIONE                                                                                                    | PARAMETRO<br>MODIFICABILE                                                              |  |
|---------|----------------------------------------------------------------------------------------------------|----------------------------------------------------------------------------------------|--|
| NT C1   | Visualizzazione della temperatura acqua di mandata                                                                                                    | NO                                                                                     |  |
| NT C2   | Visualizzazione della temperatura acqua di ritorno                                                                                                    | NO                                                                                     |  |
| SP %    | Visualizzazione della percentuale di modulazione della potenza erogata<br>tra il massimo ed il minimo previsti.                                                                                                    |                                                                                        |  |
| SP MX % | Questo parametro consente di impostare la percentuale di modulazione<br>massima (dal 15% al 100%) alla quale il Caldaria funzionerà. Impostando<br>ad esempio una percentuale di modulazione pari al 50%, l'apparecchio<br>funzionerà fino al 50% del campo di modulazione compreso tra il massimo<br>ed il minimo previsto.<br>Di default questo parametro è impostato a 100 (100% della potenza).<br>Può risultare particolarmente utile impostare una percentuale di lavoro<br>inferiore a 100 quando l'apparecchio risulta essere sovradimensionato<br>rispetto al locale da riscaldare. | SI<br>attraverso i tasti UP e<br>DOWN<br>modificabile ad 100% a<br>15%                 |  |
| RPM     | Parametro non gestito dalla scheda.                                                                                                    |                                                                                        |  |
| BUILD   | Parametro dimensione ambiente. È impostabile da 1 a 10: si consiglia di<br>impostare il valore 1 se l'ambiente da riscaldare è di dimensioni ridotte; il<br>valore 10 se l'ambiente da riscaldare è grande.<br>Di default questo parametro è impostato a 5.                                                                                                    | SI<br>attraverso i tasti UP e<br>DOWN<br>modificabile ad 1 a 10                        |  |
| NO FRX  | Attiva o disattiva la funzione antigelo aria ambiente.<br>Per attivarla è necessario impostare il valore 1 e premere OK per<br>confermare.<br>Per disattivarla è necessario impostare il valore 0 e premere OK per<br>confermare.                                                                                                    | SI<br>attraverso i tasti UP e<br>DOWN<br>1 = antigelo attivo<br>0 = antigelo disattivo |  |

Tabella 3 -

### 1.9 ANOMALIE DI FUNZIONAMENTO

Le eventuali anomalie che si possono verificare durante il normale funzionamento dell'apparecchio sono identificabili tramite apposito "codice errore" sul display del Comando Remoto oppure su display della caldaia. La tabella di seguito riporta le descrizioni dei codici errore, le cause che determinano l'anomalia e le modalità d'intervento.

| CODICE<br>ERRORE                                                                                                    | DESCRIZIONE                            | CAUSE                                                                                                    | COME INTERVENIRE                                                                                                    |
|----------------------------------------------------------------------------------------------------|----------------------------------------|----------------------------------------------------------------------------------------------------|----------------------------------------------------------------------------------------------------|
| A01 <sup>(1)</sup><br>E01                                                                                                    | Blocco per mancata<br>accensione       | <ul> <li>L'elettrodo è rotto o mal posizionato, o tocca la struttura metallica dell'apparecchio.</li> <li>Avaria della valvola gas e dei suoi collegamenti elettrici</li> <li>Inefficace impianto di messa a terra</li> <li>Presenza di aria nella tubazione gas</li> </ul>                         | Dopo aver individuato e risolto la<br>causa che genera l'anomalia<br>premere il tasto <b>OK</b> del Comando<br>Remoto (oppure il tasto <b>RESET</b> della<br>caldaia).                                                                                                    |
| E01                                                                                                    | Sonda temperatura<br>mandata aperta    | Avaria della sonda mandata acqua                                                                                                    | L'errore rientra dopo aver risolto la causa che lo determina.                                                                                                    |
| A02 <sup>(1)</sup><br>E02                                                                                                    | Blocco fiamma ripetuto                 | <ul> <li>La scheda ha tentato per 3 volte la riaccensione senza successo</li> <li>La causa del blocco fiamma non è stata rimossa</li> </ul>                                                                                                    | Dopo avere individuato e risolto la<br>causa dell'anomalia, togliere e<br>rimettere, dopo qualche secondo,<br>l'alimentazione elettrica.                                                                                                    |
| E02                                                                                                    | Sonda temperatura ritorno<br>aperta    | Avaria della sonda ritorno acqua                                                                                                    | L'errore rientra dopo aver risolto la<br>causa che lo determina.                                                                                                    |
| A03 <sup>(1)</sup><br>E03<br>A04 <sup>(1)</sup><br>E04                                                                                                    | Intervento termostato limite           | <ul> <li>La temperatura dell'acqua è salita troppo<br/>velocemente</li> <li>I ventilatori della ventilante sono in avaria</li> <li>La pompa di circolazione è in avaria</li> <li>Le tubazioni di collegamento con la<br/>ventilante sono troppo lunghe oppure<br/>schiacciate o ostruite</li> </ul> | L'errore rientra dopo aver risolto la causa che lo determina.                                                                                                    |
| A05 <sup>(1)</sup><br>E05<br>A08 <sup>(1)</sup><br>E09<br>A10 <sup>(1)</sup><br>E10<br>A13 <sup>(1)</sup><br>E13<br>A14 <sup>(1)</sup><br>E13<br>A14 <sup>(1)</sup><br>E15<br>A16 <sup>(1)</sup><br>E15<br>A16 <sup>(1)</sup><br>E16<br>A17 <sup>(1)</sup><br>E17<br>A19 <sup>(1)</sup><br>E19<br>A20 <sup>(1)</sup><br>E20<br>A32 <sup>(1)</sup><br>E32<br>E42 | Anomalie della centralina<br>integrata | Problemi di software o hardware                                                                                                    | Verificare che la tensione di<br>alimentazione sia corretta. Togliere<br>l'alimentazione elettrica alla caldaia,<br>ripristinarla, premere il tasto <b>OK</b> del<br>Comando Remoto (oppure il tasto<br><b>RESET</b> della caldaia). Se l'errore<br>non rientra, sostituire la centralina<br>integrata. |
| E08                                                                                                    | Sonda di accumulo<br>sanitario aperta  | Avaria della sonda di accumulo                                                                                                    | L'errore rientra dopo aver sostituito<br>la sonda di accumulo                                                                                                    |

| CODICE<br>ERRORE          | DESCRIZIONE                                          | CAUSE                                                                                                    | COME INTERVENIRE                                                                                                    |
|---------------------------|------------------------------------------------------|----------------------------------------------------------------------------------------------------|----------------------------------------------------------------------------------------------------|
| E11                       | Sonda temperatura mandata in corto                   | La sonda di temperatura si è guastata.                                                                             | L'errore rientra dopo aver sostituito la sonda di temperatura.                                                                                                    |
| A12 <sup>(1)</sup><br>E12 | Anomalia della centralina<br>integrata               | Problema di software o hardware                                                                                    | Verificare che la tensione di<br>alimentazione sia corretta. Togliere<br>l'alimentazione elettrica alla caldaia,<br>ripristinarla, premere il tasto <b>OK</b> del<br>Comando Remoto (oppure il tasto<br><b>RESET</b> della caldaia). Se l'errore<br>non rientra, sostituire la centralina<br>integrata. |
| E12                       | Sonda temperatura ritorno<br>in corto                | La sonda di temperatura si è guastata.                                                                             | L'errore rientra dopo aver sostituito<br>la sonda di temperatura.                                                                                                    |
| A18 <sup>(1)</sup>        | Anomalia della centralina<br>integrata               | <ul> <li>Problema di software o hardware</li> </ul>                                                                | Verificare che la tensione di<br>alimentazione sia corretta. Togliere<br>l'alimentazione elettrica alla caldaia,<br>ripristinarla, premere il tasto <b>OK</b> del<br>Comando Remoto (oppure il tasto<br><b>RESET</b> della caldaia). Se l'errore<br>non rientra, sostituire la centralina<br>integrata. |
| E18                       | Sonda di accumulo<br>sanitario in corto              | <ul> <li>La sonda di accumulo sanitario si è guastata.</li> </ul>                                                  | L'errore rientra dopo aver sostituito la sonda di accumulo sanitario.                                                                                                    |
| E21                       | Alimentazione elettrica non corretta                 | Fase e neutro invertiti.                                                                                           | L'errore rientra dopo la sistemazione del collegamento elettrico.                                                                                                    |
| E22                       | Frequenza non corretta                               | La frequenza non è 50 Hz                                                                                           | L'errore rientra dopo aver ripristinato<br>la corretta frequenza                                                                                                    |
| E23                       | Messa a terra non corretta                           | Mancanza o scarsa messa a terra                                                                                    | L'errore rientra dopo aver ripristinato<br>la corretta messa a terra                                                                                                    |
| A33 <sup>(1)</sup><br>E33 | Il soffiatore non gira alla<br>velocità corretta     | Il soffiatore è fuori controllo                                                                                    | Controllare che il connettore sia<br>inserito correttamente; in caso<br>affermativo sostituire il soffiatore.<br>L'errore rientra dopo aver risolto la<br>causa che lo determina.                                                                                                    |
| A34 <sup>(1)</sup><br>E34 | Il soffiatore non parte                              | <ul> <li>L'elettronica del soffiatore presenta dei<br/>problemi</li> </ul>                                         | L'errore rientra dopo aver sostituito il soffiatore                                                                                                    |
| E35                       | Sonda fumi in corto                                  | Sonda fumi in avaria                                                                                               | L'errore rientra dopo sostituito la sonda di temperatura.                                                                                                    |
| E36                       | Insufficiente pressione<br>acqua o sonda fumi aperta | <ul> <li>L'impianto idraulico ha una pressione insufficiente (0,5 bar)</li> <li>Avaria della sonda fumi</li> </ul> | L'errore rientra al ripristino della<br>pressione minima (consigliato<br>almeno 1 bar).<br>L'errore rientra dopo sostituito la<br>sonda fumi.                                                                                                    |
| E51                       | Errore del tasto OK (o<br>RESET)                     | Il tasto è stato premuto più di 5 volte in un tempo breve                                                          | Scollegare l'alimentazione elettrica generale per resettare l'errore.                                                                                                    |

(1) il codice errore preceduto dalla lettera A compare SOLO sul display della caldaia

Tabella 4 – TABELLA CODICI ERRORI

### **1.10 TABELLA SIGNIFICATO ICONE**

| ICONA           | SIGNIFICATO                                           |
|-----------------|-------------------------------------------------------|
| Ф               | L'apparecchio è in standby.                           |
| 100001          | Funzione inverno abilitata.                           |
| <u>له الم</u>   | Anomalia o richiesta di manutenzione (vedi Tabella 6) |
| - <b>-</b> -    | Comunicazione tra Comando Remoto e Caldaria attiva    |
| ₩               | Temperatura di Comfort in uso                         |
| (               | Temperatura ridotta (Econm) in uso                    |
| 0               | Funzionamento automatico in uso                       |
| <b>1</b> 2      | Funzionamento manuale in uso                          |
| () 🖑            | Funzionamento automatico forzato in uso               |
| \$ <del>}</del> | Funzionamento spento temporizzato in uso              |
| * 8             | Funzionamento manuale temporizzato                    |
|                 | Livello di fiamma/potenza utilizzata                  |

Tabella 5 – significato icone a display

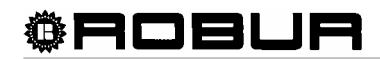

Con l'obiettivo di migliorare la qualità dei suoi prodotti, Robur spa si riserva il diritto di modificare, senza preavviso, i dati ed i contenuti delle presenti istruzioni di montaggio.

Robur spa Via Madrid,15 24040 Verdellino/Zingonia (BG) Tel. +39035 4187111 Fax +39035 4187114 <u>http://www.robur.it</u>

Muoverci dinamicamente, nella ricerca, sviluppo e diffusione di prodotti sicuri, ecologici, a basso consumo energetico, attraverso la consapevole responsabilità di tutti i collaboratori.

# La Mission Robur

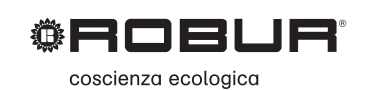

Robur Spa tecnologie avanzate per la climatizzazione Via Parigi 4/6 24040 Verdellino/Zingonia (Bg) Italy T +39 035 888111 F +39 035 884165 www.robur.it robur@robur.it

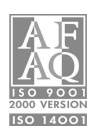